## Create Inbound Container Export file

| Phase                                   | Description                                                                                                    | Navigation                                                                                    |
|-----------------------------------------|----------------------------------------------------------------------------------------------------|-----------------------------------------------------------------------------------------------|
| Create Inbound<br>Container Export file | <ul> <li>On the Inbound Container list or card</li> <li>Click on Open Document Export Inbound Container</li> <li>Select the Document Export Code</li> <li>Click on Document Export Inbound Container Header</li> <li>Open the filter code and edit it to match the container/containers you would like</li> </ul> | Open Document Export Inbound Container  Document Export Inbound Container Header  Filter Code |
|                                         | <ul> <li>to include</li> <li>Click on Update Document Export lines, then Export Data or Run Full Document Export Flow.</li> <li>Depending on your flow.</li> </ul>                                                                                                    | Update Document Export Lines Export data                                                      |

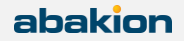